ライブストリーミング放送ソフト「Xspliter Gamecaster」と「OBS Studio」にスカイデジタル社(Skydigital Inc.)の 4Kスプリター内蔵HDMIビデオキャプチャーカード「SuperCast X LIVE 2K」の設定方法

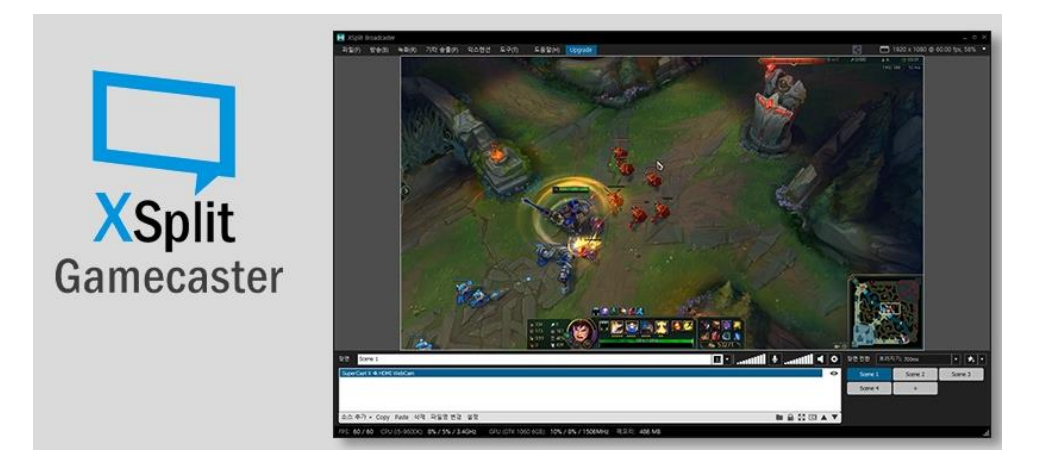

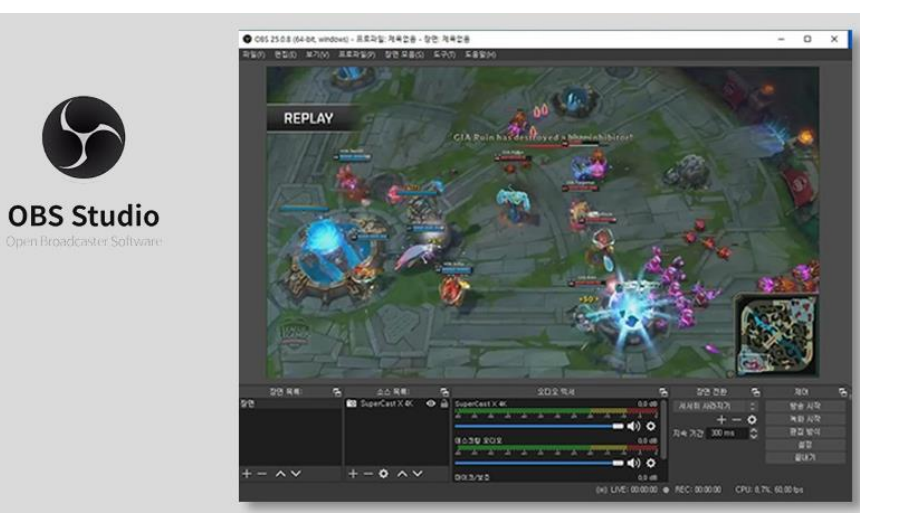

### 1. ライブストリーミング放送サービスためハードウェア連結例

1) Supercast X LIVE 2Kのスプリッター機能(HDMI OUTポート、最大4Kパススルー)を活用して下記の2台のパソコンに図のようにそれぞれパソコンと ディスプレイを連結が出来ます。パソコンー1はゲーム専用パソコンで本キャプチャーカード装着のパソコンー2は放送用のパソコンで使えばパソコン -1のゲームプレイをライブストリーミングサービスをより安定的に実施間ライブ放送ができる長所が生まれます。 ※本製品と連動で使うライブストリーミング放送用ソフトはOBS Studio又はXsplit Gamecasterを推薦します。

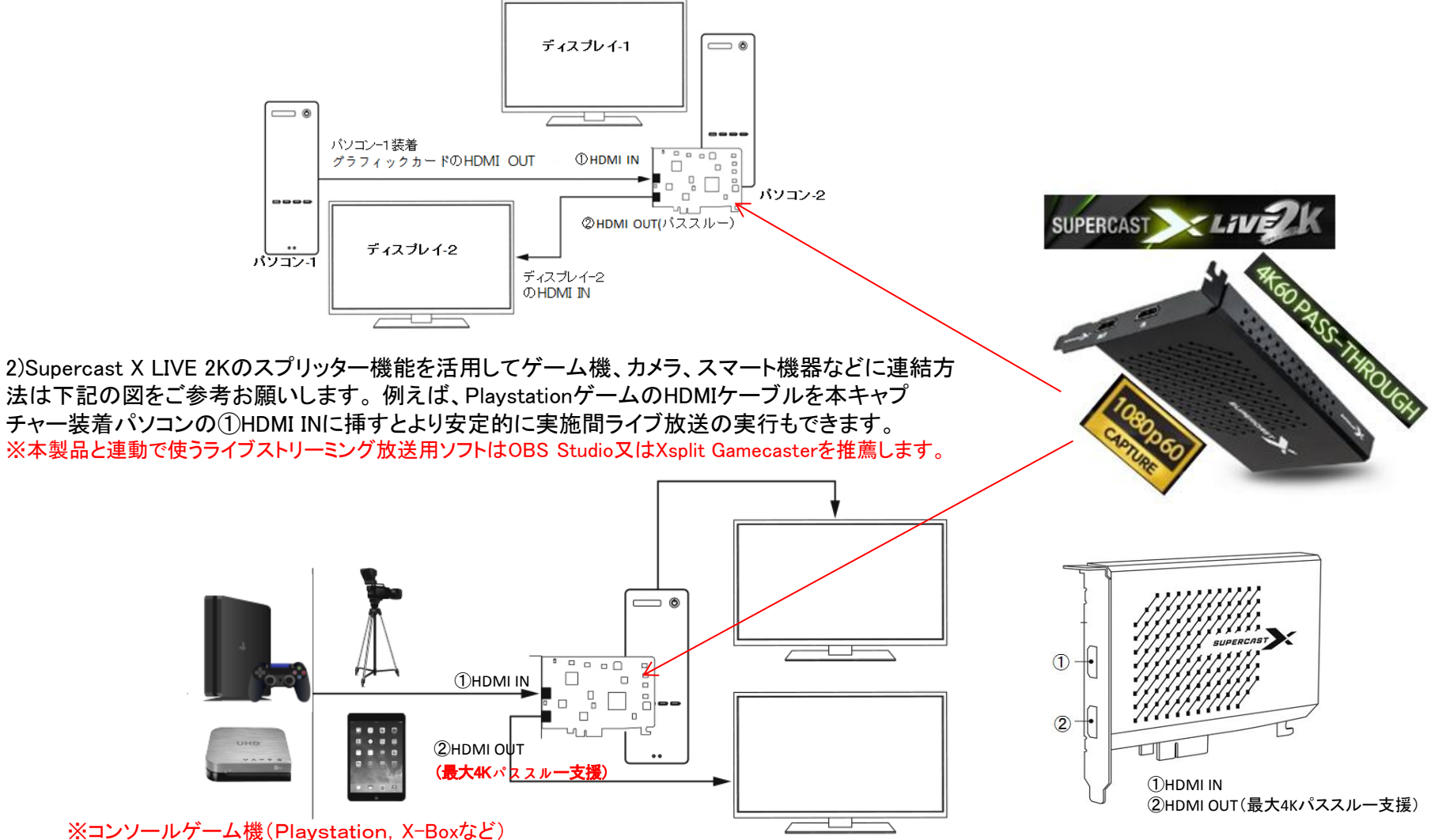

やウェブカメラやHDMI映像機器など

# 2. OBS Studio上にスカイデジタル社(Skydigital Inc.)のビデオキャプチャーカード設定方法

OBS Studio(以下OBS)は、各種配信サイトに対応している無料のライブ配信用ソフトです。スカイデジタル社のビデオキャプチャー 製品を利用し、OBSでコンソールゲーム(Playstaion4、Xbox)などをライブストリーミングサービスするとより高画質で安定的に行うこ とができるのが長所です。先にスカイデジタル社の「SuperCast X LIVE 2K」キャプチャーカードをパソコンに装着し、該当キャプ チャードライバーを設置し、成功すると左図のように「デバイスマネージャー」画面に「SuperCast X 2k Driver」が見えます。その後、 OBS設定を実施してください。下記のOBSメイン画面上のソース欄で「ビデオキャプチャーデバイス」のみを設定すればライブ放送ス トリーミングサービスを実行準備ができます。詳し設定は次のページをご覧ください。

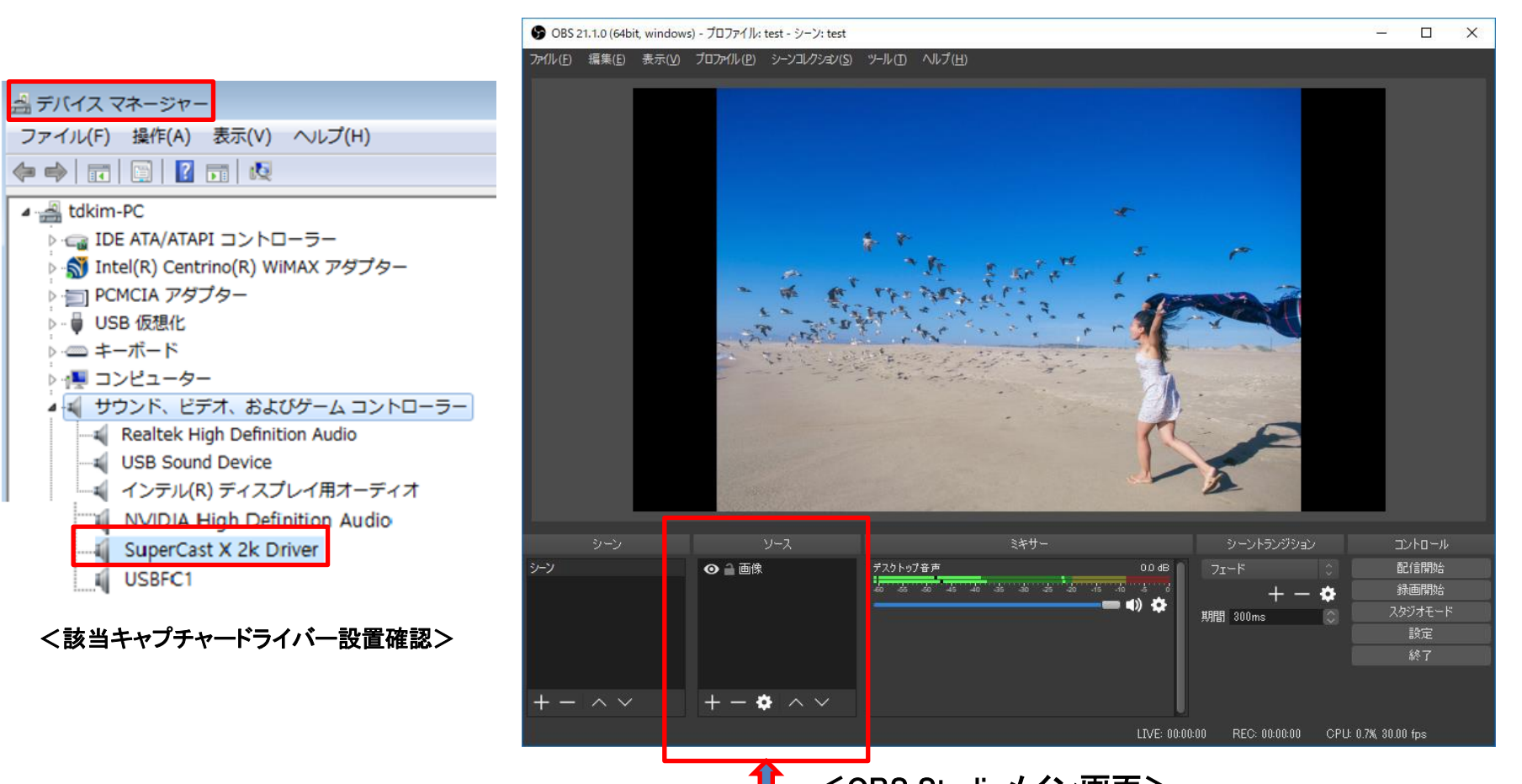

<OBS Studioメイン画面>

※注意事項

OBS実行前にもし「SuperCast X LIVE 2K」キャプチャーカードのアプリプログラムを既に実行中の場合必ず終了させてください。

1) 「ビデオキャプチャーデバイス」設定 ⇒ OBSにゲーム画面を映してみましょう!

①「ソース」のところにある「+」をクリックします。

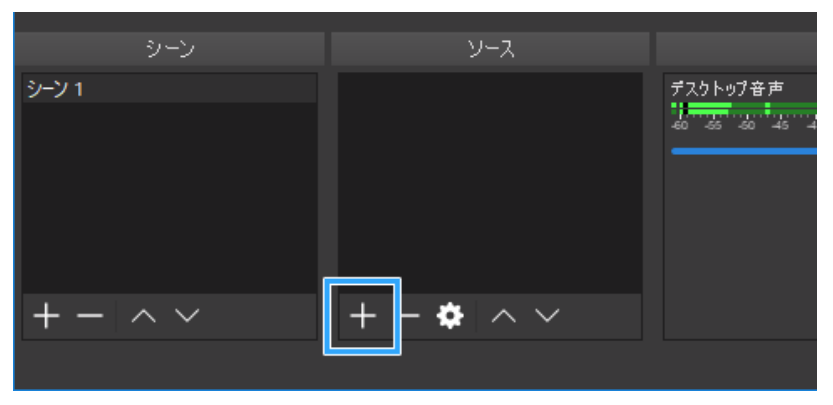

#### ②「**映像キャプチャデバイス**」を選択します。

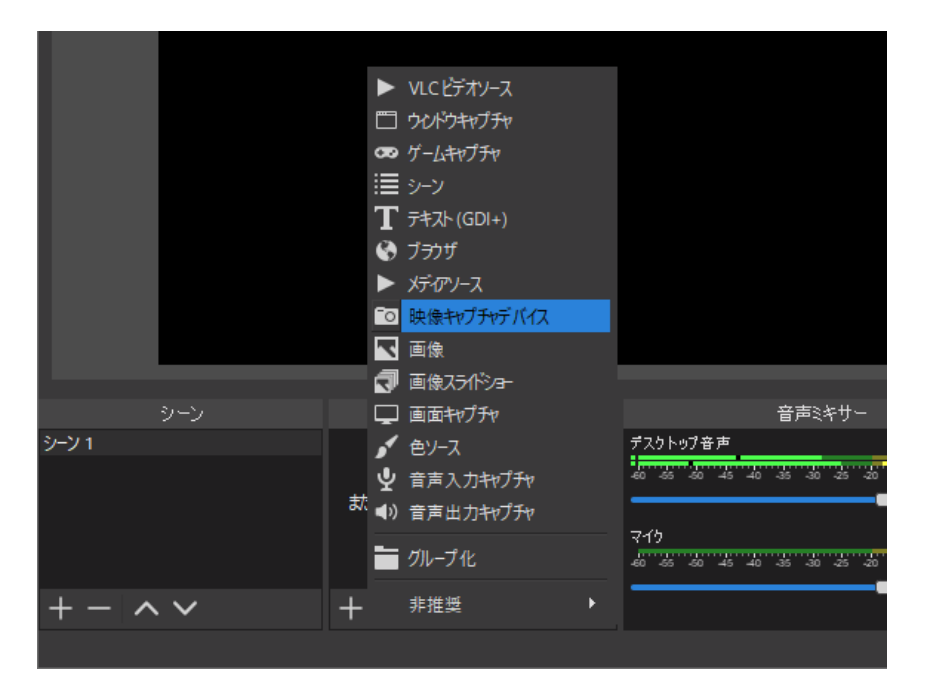

③適当な名前をつけて「OK」をクリックします。そのままでも かまいません。\_\_\_\_\_

| <br>☞ ソースを作成/選択 |    | ?     | × |
|-----------------|----|-------|---|
| O 新規作成          |    |       |   |
| 映像キャプチャデバイス     |    |       |   |
| ● 既存を追加         |    |       |   |
|                 |    |       |   |
|                 |    |       |   |
|                 |    |       |   |
|                 |    |       |   |
|                 |    |       |   |
|                 |    |       |   |
|                 |    |       |   |
| ✓ ソースを表示        |    |       |   |
|                 | OK | キャンセノ |   |

④「デバイス」欄で「SuperCast X 2K Capture」キャプチャーボード を選択します。

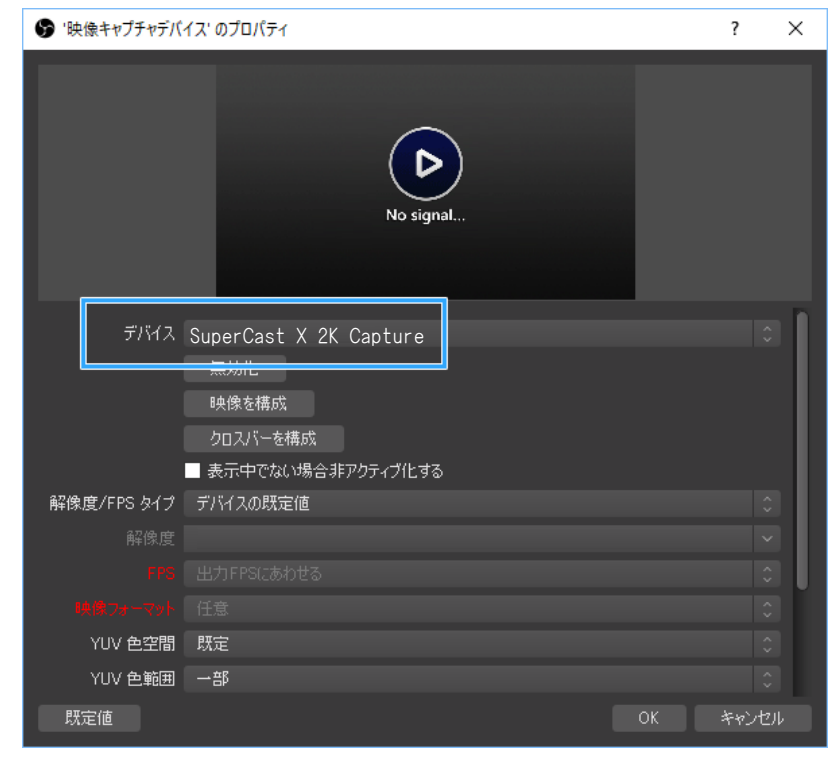

⑤「デバイス」設定が終わった場合、これでゲーム画面が映ります。

但し、ゲーム画面が映らない場合は、「映像キャプチャーデバイスのプロパティ」設定画面の「解像度/FPS タイプ」で「カスタム」を選び、

「解像度」と「ビットレート」をゲーム機などの該当映像出力設定に合わせます ※例えばSwitchやPS4の場合、通常は出力解像度が1920×1080になっているはずです。従ってOBSの側も解像度を「1920×1080」にします。 ※「解像度」と「ビットレート」設定が間違った場合、画面が乱れる可能性があります。

| 🕞 '映像キャプチャデバ        | イス' のプロパティ                                                                |    | ?         | ×   |
|---------------------|---------------------------------------------------------------------------|----|-----------|-----|
|                     | - 123 st - 13<br>123 st - 13                                              |    |           |     |
| Ŧ1 <b>%</b> 1ス      | SuperCast X 2K Capture<br>無効化<br>時像を構成<br>クロスバーを構成<br>= エーロッカム・ビックニュックトする |    |           |     |
| 解像度/FPS タイプ<br>解像度  | ታスタム<br>1920×1080                                                         |    |           |     |
| FPS<br><del> </del> | 出力FPS(zあわせる<br>任意<br>既定                                                   |    |           |     |
| YUV 色範囲<br>既定値      | -##                                                                       | ок | 。<br>キャンセ | L I |

| ※映ら                                                                                                    | なかった場合                                                                                                    |
|----------------------------------------------------------------------------------------------------|----------------------------------------------------------------------------------------------------|
| 画面が映ら<br>られます。<br>・製品がPCI<br>・ほかのソフ<br>・びのBSを使<br>LIVE 4K」キ<br>・ゲーム機側<br>PS4、PS3)<br>・ゲーム機側<br>・付属ソフトの<br>・HDMIケーフ | なかった場合は、さまざまな原因が考え<br>こ認識されていない<br>トで製品が使用されている<br>まう場合、必ず付属ソフト(「SuperCast X<br>ャプチャーアプリ)は閉じてください。<br>りのHDCPが有効になっている(例:PS5、<br>りの映像出力設定が不適切<br>の設定が不適切<br>ブルの接続が甘い、または故障している |

## 2)「オーディオデータ」設定

⇒ OBSメイン画面の「映像キャプチャデバイスプロパティ」の下部にあるオーディオ設定欄に行って「DirectSound」又は 「Waveout」を選択すれば音が出ます。

| 音声出力モード | 音声のみをキャプチャ              | \$ |
|---------|-------------------------|----|
|         | 音声のみるキャブチャ              |    |
|         | デスクトップ音声出力(DirectSound) |    |
|         | デスクトップ音声出力 (WaveOut)    |    |
|         |                         |    |

#### 3. Xspliter Gamecaster上にスカイデジタル社(Skydigital Inc.)のビデオキャプチャーカード設定方法

Xspliter Gamecaster(以下Xspliter)は、各種配信サイトに対応しているライブ配信用ソフトです。スカイデジタル社のビデオキャプ チャー製品を利用し、Xsplitでコンソールゲーム(Playstaion4、Xbox)などをライブストリーミングサービスするとより高画質で安定的に 行うことができるのが長所です。先にスカイデジタル社の「SuperCast X LIVE 2K」キャプチャーカードをパソコンに装着し、該当キャ プチャードライバーを設置してからXsplit設定を実施してください。下記のOBSメイン画面上のソース欄で「ゲームキャプチャー」や 「サウンド」を設定すればライブ放送ストリーミングサービスを実行ができます。詳し設定は次のページをご覧ください。

※注意事項: Xsplit実行前にもし「SuperCast X LIVE 2K」キャプチャーカードのアプリプログラムを既に実行中の場合必ず終了させてください。

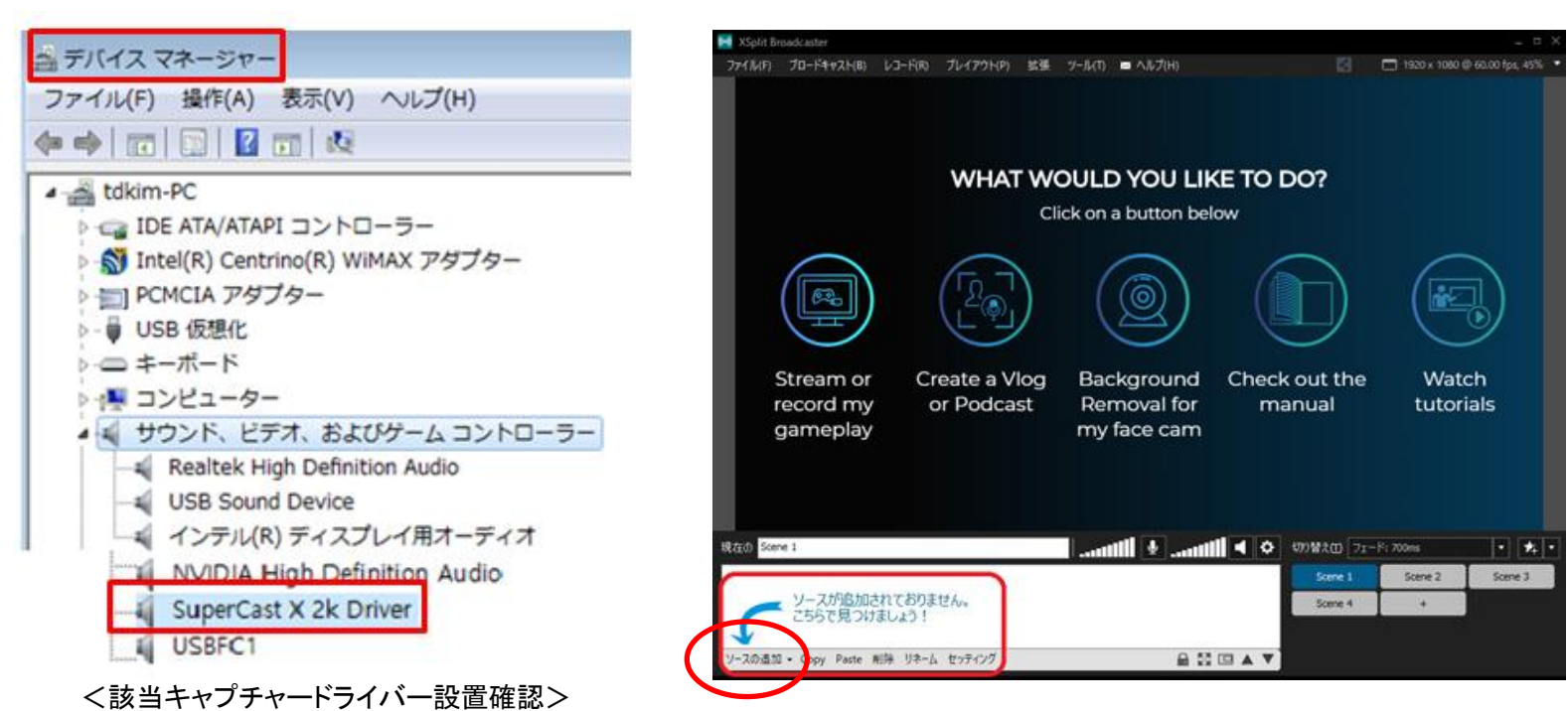

右下の「ソースの追加」をクリックし、映したいソースを選択します。

| ソースの種類 特徴    |                                             |
|--------------|---------------------------------------------|
| Screenキャプチャー | デスクトップや映したいウィンドウ、先ほど紹介したスマートセレクションを使う場合はこちら |
| ゲームキャプチャー    | ゲームを映す場合はこちら                                |
| デバイス         | ウェブカメラ、キャプチャボードの画面を映す場合はこちら                 |

## 1) 「映像データ」設定 ⇒ Xsplitにゲーム画面を映してみましょう!

①映したいゲームを起動した上で、「追加」→「Webcam、キャプチャーカード、その他のビデオデバイス」->「Video」→「SuperCast X 2K Capture」を選択する。

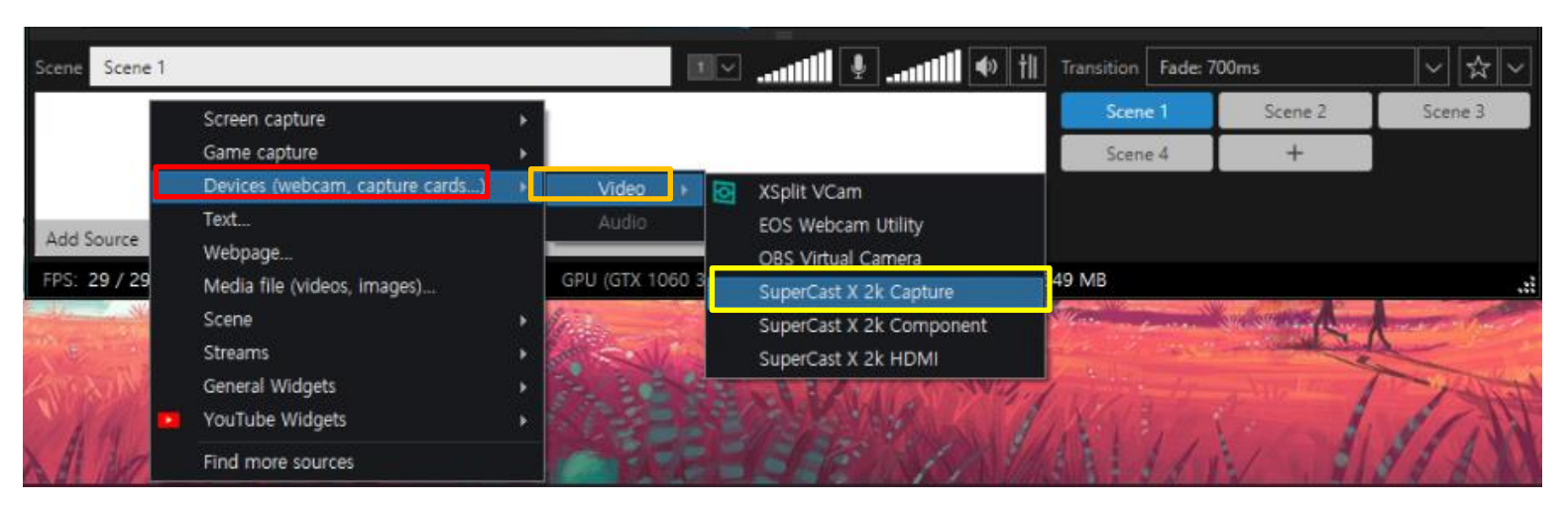

②追加設定した「SuperCast X 2K Capture」をクリックする画面小さく出ます。「SuperCast X 2K Capture」にマウスを置いて右クッリクして 「Configure」⇒「Video Output」を押して解像度/フレーム(1920x1080p / 60fps)を再度確認してください。

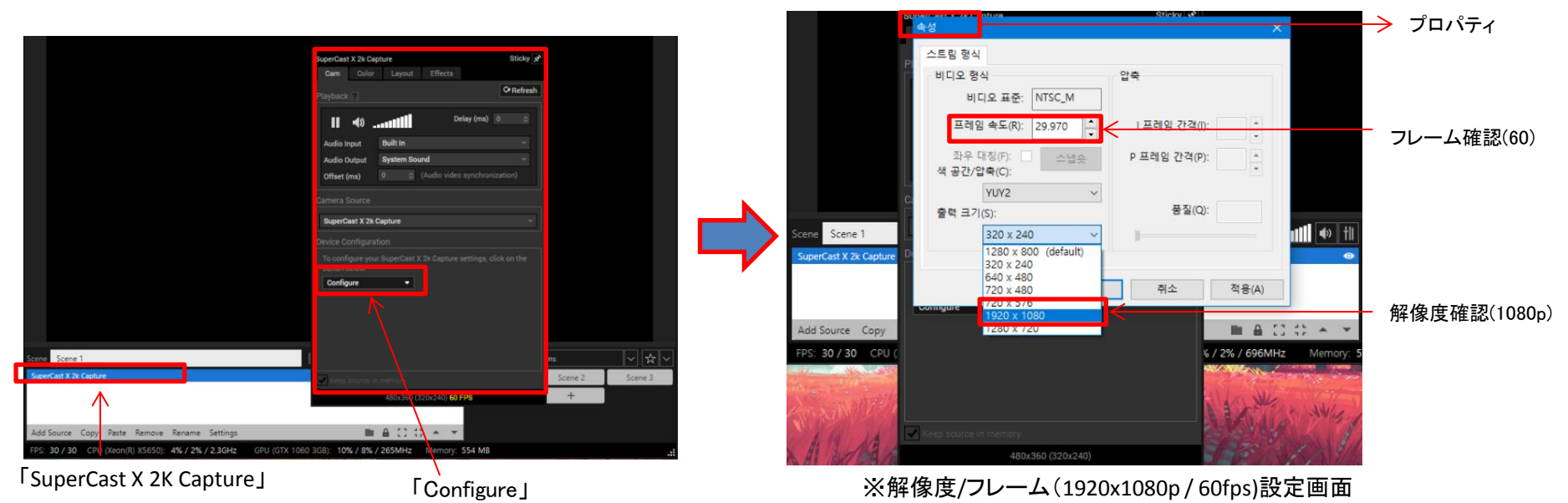

③解像度/フレーム(1920x1080p / 60fps)の設定状態で下記のように画面を拡大してください。

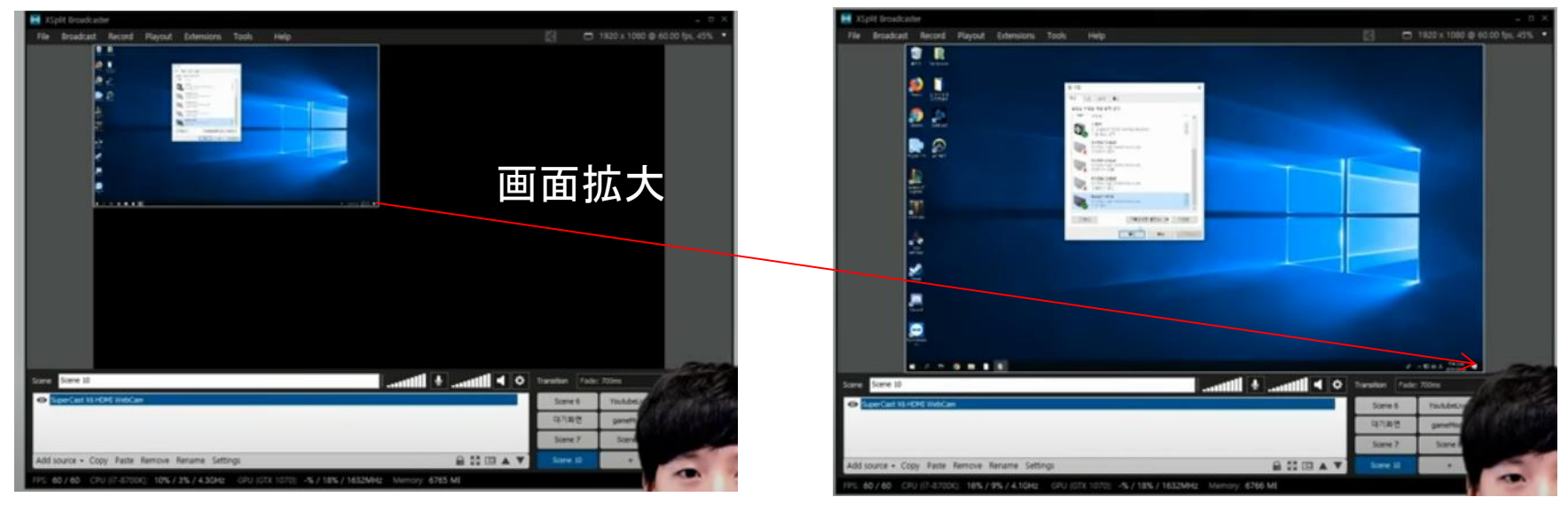

- 2)「オーディオデータ」設定
  - ⇒ Xsplitの場合、HDMIから映像とオーディオデータが一緒に来るのそのまま出力するので特に設定しなくても音が出ます。

※上記の「Xspliter Gamecaster」と「OBS Studio」画面に「SuperCast X LIVE 2K」の設定に関してイメージ画面や文章に 間違い内容があればお手数ですがご訂正してご利用宜しくお願いします。以上